## 10.15. JH Rate of Return

10/29/2024 4:39 pm CDT

Setup Plan Specifications

- Compliance Menu à Plan Specifications à Sources and Inv Accounts
- Set "Financial data import vendor" to "JH RoR"
- Enter "Financial data import ID code:"
- Click the "Work with Sources" link
- Verify all sources to be used in the plan are listed
- Press update

| Compliance Plan Specifications - Expand All Applicable / Expand All / Collapse All |                               |                                |  |
|------------------------------------------------------------------------------------|-------------------------------|--------------------------------|--|
| - Sources & Investment Accounts                                                    |                               |                                |  |
|                                                                                    |                               |                                |  |
|                                                                                    | ▼ Sources/Accounts            |                                |  |
|                                                                                    | Financial data import vendor: | JH RoR v                       |  |
|                                                                                    | +                             |                                |  |
|                                                                                    | 0                             | Export Vendor List by Plan 🔳   |  |
|                                                                                    | Ð                             | Work with Sources/Inv Accounts |  |

## Setup ADP/ACP Test Parameters

- Expand "ADP/ACP Test" to view/edit parameters
- Set ADP/ACP Refund income calculation to "Percent"

| ▼ Testing Parameters                    |           |  |  |  |
|-----------------------------------------|-----------|--|--|--|
| Testing Groups                          |           |  |  |  |
| Two definitions of compensation used:   | Yes /  No |  |  |  |
| Methods to Avoid Failure                |           |  |  |  |
| Borrow contributions from ADR:          | @ Yes /   |  |  |  |
| Create catchup:                         | @ Yes /   |  |  |  |
| +                                       |           |  |  |  |
| Failure Corrections                     |           |  |  |  |
| Roth correction order for ADP failures: | Last v    |  |  |  |
| Refund income calculation:              | Percent   |  |  |  |

## Upload JH RoR

- Go to the Transactions Menu
- Click "Map John Hancock Sources" and set the JH sources for the applicable FTW sources.
- Click "Upload JH RoR Transaction File"
- Press "Browse" to search computer for upload file

Hint: Press "Click here for sample file" to review JH RoR transaction file format